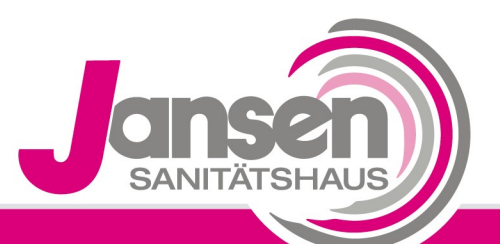

## Kompetenz schafft Vertrauen

## Anwenderstunden BREAS

Vivo 40

- 1. Drücken Sie die Taste unter dem Display >Extras<
- 2. Anschließend mit den Pfeiltasten nach unten auf >Geräteinfo<

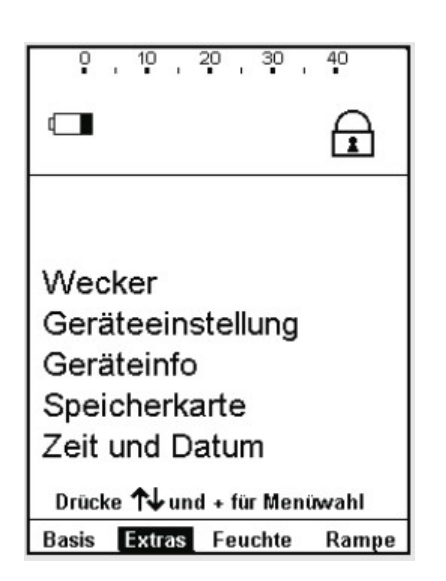

- 3. Mit der "+ Taste" gelangen Sie in das Menü >Geräteinfo<
- **4.** In diesem Menüpunkt können Sie unter Patientenstunden Ihre Anwenderstunden sehen.

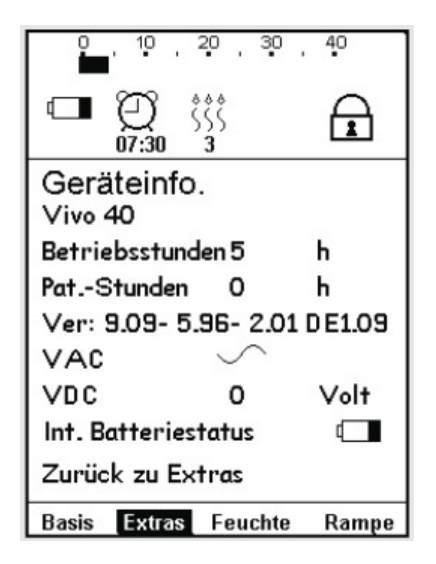

5. Lesen Sie den Wert aus Ihrem Gerät ab und tragen Sie diesen in das von uns Ihnen zugesandte Formular ein.

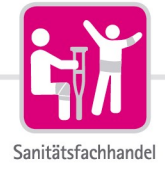

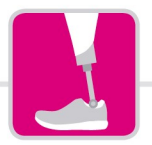

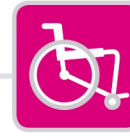

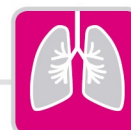

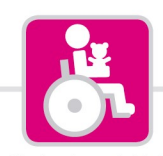

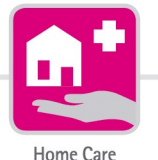

Orthopädietechnik

Rehatechnik

Medizintechnik

Kinderreha nach Maß